#### Regarding the implementation of Professional Literacy for AY2023

Dear graduate students,

Doctoral Education Consortium

This is a guidance about the implementation of Professional Literacy (Japanese version and English version), a Graduate School Common Course.

In Professional Literacy, you will study about the importance and the basics of PhD skills that you need to cultivate at Nagoya University's graduate schools.

Syllabus https://nuss.nagoya-u.ac.jp/s/FT8CbdnBdtHwtiK

Professional Literacy will be provided in an on-demand format using Tokai National University System learning tools (TACT).

This course will be implemented according to following guidelines.

1. Professional Literacy will be provided online, following the concept that "students should manage their time and study by themselves using course materials provided by the lecturers". Please prepare internet environments such as wired line or Wi-Fi in your home.

2. Course materials of Professional Literacy are to be provided via TACT. Please refer to the site below for details about how to utilize TACT.

https://tact.ac.thers.ac.jp/portal/site/!gateway/page/2bd0ed60-d632-494a-8854-37416c207b1e

Please register Professional Literacy on TACT following instructions in the attachment. Since this course is expected to be taken by all graduate students in Nagoya University, you do not need to register it at your own graduate school as you do for other courses.

3. Course materials will be **available on TACT from April 1**. Please register and take the course at your convenience from then on. After taking each lecture of the course, please submit a Reflection Sheet (Questionnaire) from the website of DEC. You will be able to submit a final report if you have submitted the Reflection Sheets (Questionnaire) of all 7 lectures, please refer to the attachment for more details.

Your credit can be approved for the Spring semester of academic year 2023 if you submit the final report by July 15th, 2023.

If you will submit the final report between July 16<sup>th</sup>, 2023 and January 15th, 2024, you will be approved for the for credit in the Fall semester of 2023.

However, if you cannot finish the course and get your credit approved for that semester, your

credit can be approved for the semester and academic year (as long as you are registered as a student of Nagoya University) that you finish taking all the lectures and submitting all the Reflection Sheets as well as a final report.

4. If you have any questions during self-study, please check the instructions in the "STEP and STUDY" of the relevant lecture site on TACT and ask the lecturer via email or from the "Message" menu.

# [For students] How to take Professional Literacy on TACT

① Log in to TACT Please log in to TACT with your Nagoya University ID and password. URL <u>https://tact.ac.thers.ac.jp/portal/</u>

② Select "Membership" menu on the following and "Joinable Sites" under the Membership menu.

| *  | wet how three determined to the forme wet and the forme wet and the formed to the formed totte to the formed to the formed to |                                                                |          |   |
|----|----------------------------------------------------------------------------------------------------|----------------------------------------------------------------|----------|---|
| ≔  | ダッシュボード                                                                                                    | * MEMBERSHIP                                                   |          |   |
| ei | Membership                                                                                                    | My Current Sites My Official Course Enrollments Joinable Sites |          |   |
|    | Calendar                                                                                                    |                                                                |          |   |
|    | Resources                                                                                                    | Search Search                                                  |          |   |
| 4  | Announcements                                                                                                    | Worksite =                                                     | Action   | I |
| 00 | Worksite Setup                                                                                                    |                                                                | Join Now | I |
| ¢  | Preferences                                                                                                    |                                                                |          |   |
| 2  | Account                                                                                                    |                                                                |          |   |

- ③ All available lectures are listed on this page. Please search "Professional Literacy" (or "プロフェッショナル・リテラシー" for a Japanese version) from the search box on the top of this page.
- ④ Click "Join" for lectures that you wish to take. The site will be registered as a "My Current Site" and you can browse the site.

Please choose between English version and Japanese version of Professional Literacy.

Japanese version⇒プロフェッショナル・リテラシー(日本語)

English version⇒Professional Literacy(English)

| 東海国立<br>大学機構 |                |                                                                |          |        |  |  |  |
|--------------|----------------|----------------------------------------------------------------|----------|--------|--|--|--|
| ≣            | ダッシュボード        | 😤 MEMBERSHIP                                                   |          |        |  |  |  |
|              | Membership     | My Current Sites My Official Course Enrollments Joinable Sites |          |        |  |  |  |
|              | Calendar       |                                                                |          |        |  |  |  |
|              | Resources      | Search Search                                                  |          |        |  |  |  |
| 1            | Announcements  | Worksite =                                                     | Action   | Descri |  |  |  |
| <b>Q</b> 0   | Worksite Setup |                                                                | Join Now | [2023/ |  |  |  |
| ٥            | Preferences    |                                                                |          |        |  |  |  |

(5) Lecture materials are uploaded in the "Resources" menu. Please take lecture  $2\sim 8$  following the guideline "STEP to STUDY".

| ľ                     | 東海国立<br>大学機構    |                                                                   |
|-----------------------|-----------------|-------------------------------------------------------------------|
| ≣                     | Overview        | RESOURCES                                                         |
| E                     | Resources       | Site Resources                                                    |
| 2                     | Forums          | Site Resources                                                    |
|                       | Assignments     |                                                                   |
| $\mathbf{\mathbf{V}}$ | Tests & Quizzes |                                                                   |
| Ф                     | Site Info       | All site files - / Professional Literacy(English/2023) Resources  |
|                       | Messages        |                                                                   |
|                       |                 | 2 0 2000                                                          |
|                       |                 | <ul> <li>Professional Literacy(English/2023) Resources</li> </ul> |
|                       |                 | PL2 Preparing for your graduate study                             |
|                       | (               | PL3_Structuring.your thesis/articles                              |
|                       |                 | PL4 Making effective presentation                                 |
|                       |                 | PLS Researching with integrity Check the lecture may              |

- (6) If you have questions for contents of the lectures, please choose to send emails directly to the lecturers or to send your questions from the "Messages" menu according to instructions on the "STEP to STUDY".
- ☆ If you send your questions from "Messages" menu,

\* Please select name of the lecturer for "\*To" column.

\* Please tick the checkbox of "Send a copy of this message to recipients' email address(es)"

| also.                            |                                                                                  |                |
|----------------------------------|----------------------------------------------------------------------------------|----------------|
| with the streams<br>東海国立<br>大学機構 |                                                                                  |                |
| E Overview                       | MESSAGES                                                                         |                |
| Resources                        | Messages Compose Message New Folder Settings                                     |                |
| 🗪 Forums                         | Massagas / Compass                                                               |                |
| Assignments                      | Messages / Compose                                                               |                |
| ☑ Tests & Quizzes                | Compose a Message                                                                |                |
| 🌣 Site Info                      | Required items marked with *                                                     |                |
| Messages                         | *To Select name of the lecturer here     Select recipients     © Clear Selection |                |
|                                  | () Add Bcc                                                                       |                |
| 1                                | Send a copy of this message to recipients' email address(es)                     |                |
|                                  | Label Normal 🔻                                                                   | Do not forget! |
|                                  | *Subject                                                                         |                |
|                                  |                                                                                  |                |

(9) <u>After taking the lecture</u>, please click " [InportantkboxAbout submission of the Reflection Sheet" on the Resources menu and submit the Reflection Sheet (questionnaire). Please refer to "How to submit the Reflection Sheet

(questionnaire)" below for more details.

## <u>If the Reflection Sheet remains unsubmitted, your attendance status will be regarded as</u> <u>"did not attend"</u>.

\* Please submit a specific Reflection Sheet for every single lecture.

#### How to submit the Reflection Sheet (questionnaire)

 You can see the URL of the Reflection Sheet after you click "[Important] About submission of the Reflection Sheet".

|                                                                                         | About submission of the Reflection Sheet                                                                |  |  |  |  |
|-----------------------------------------------------------------------------------------|----------------------------------------------------------------------------------------------------|--|--|--|--|
| Please submit a Reflection Sheet based on the learned contents from the following site. |                                                                                                    |  |  |  |  |
| <                                                                                       | https://dec.nagoya-u.ac.jp/integrity/2161.html?type=page-enquete                                        |  |  |  |  |
|                                                                                         | * It is necessary for you to submit a Reflection Sheet.                                                 |  |  |  |  |
|                                                                                         | If the Reflection Sheet remains unsubmitted, we will regard your attendance status as "did not attend". |  |  |  |  |
|                                                                                         | * Input error of Email address occurs frequently. Please check again before submitting.                 |  |  |  |  |

(2) You can jump to the lecture site of Doctoral Education Consortium by clicking the URL. Please then click "Nagoya University student" and enter your Nagoya University ID and password.

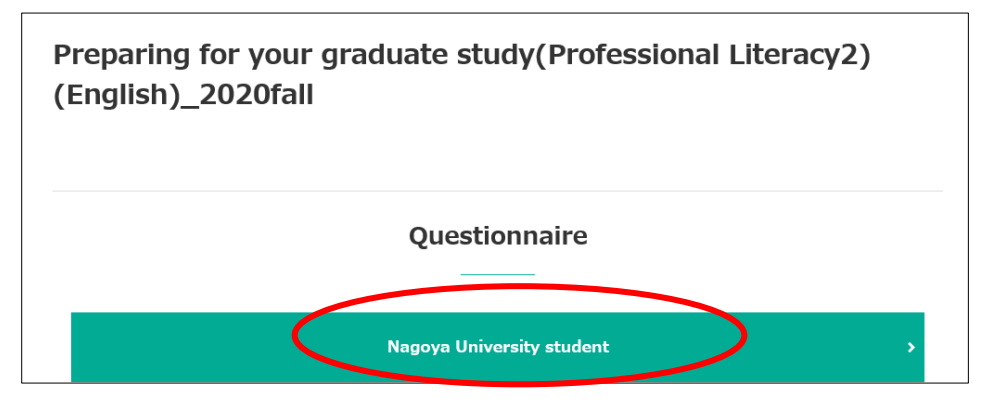

(3) By answering the questionnaire form, you can finish the submission of a Reflection Sheet. Please make sure that you have entered your ID, name and email address correctly. (Check especially your email address since errors in this part happen frequently.) ※ After you submit a Reflection Sheet, a confirmation email will return to your email address. If you did not receive it, you may have entered an incorrect email address or you may fail to submit the Reflection Sheet. Please check your attendance status from "Mypage" on the HP of Doctoral Education Consortium.

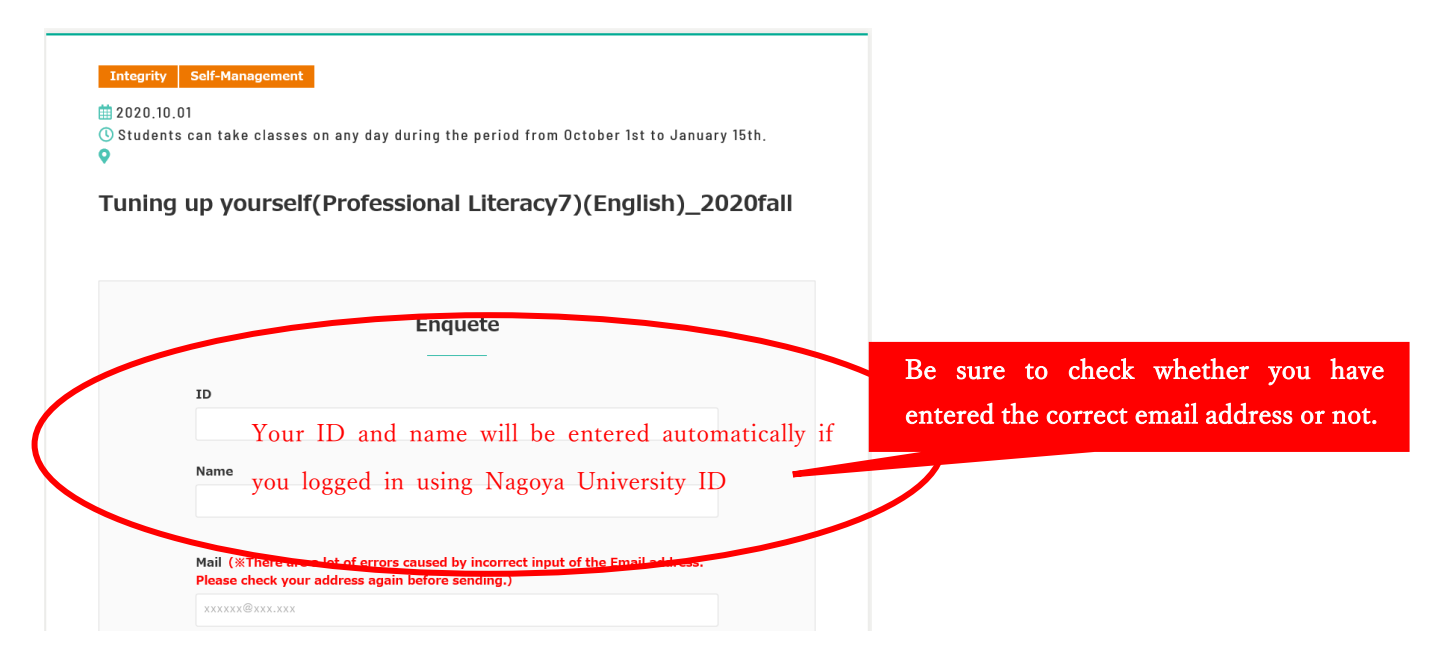

### ✗ How to check your attendance status

You could check your attendance status from "Mypage" on the HP of Doctoral Education Consortium (https://dec.nagoya-u.ac.jp/).

Please use your Nagoya University ID to log in from "Mypage" on the top of the site. The status will be displayed as "Submitted" if you finished submitting the Reflection Sheet of that lecture.

If you have any inquiries about your attendance status, please follow the instructions on "Mypage" to contact the Doctoral Education Consortium.

| Image: Intervention Image: Image: Ima |       |                                                   |                                     |                  |       |                                                                                                    |         |       |
|----------------------------------------------------------------------------------------------------|-------|---------------------------------------------------|-------------------------------------|------------------|-------|----------------------------------------------------------------------------------------------------|---------|-------|
| About     PhD skills training     News     Resources     Links       My Page       My Page       Registered List     Professional Literacy       Professional Literacy     Professional Literacy       Status of each class       Pl     Title     Venue     Date     Status       1 Guidance at your graduate school       ***********************************                                                                                                    | locto | 博士課程教育<br>推進機構<br>ral Education Consortium        |                                     |                  |       | Contat Mypage                                                                                                    | 🗈 Loout | JP    |
| My Page         Registered List       Professional Literacy         Professional Literacy         Status of each class                                                                                                    |       | About                                             | PhD skills training                 | News             |       | Resources                                                                                                    |         | Links |
| Registered List     Professional Literacy       Professional Literacy       Status of each class       PL     Title       Venue     Date       Status       PL     Guidance at your graduate school       -     -       PL     Status       PL     Status       PL     Guidance at your graduate school       PL     Registered List       PL     Status       PL     Status       PL     Preparing for your graduate study(Professional Literacy2)(English)_2020fall                                                                                                    |       |                                                   |                                     | My Page<br>      |       |                                                                                                    |         |       |
| Professional Literacy         Interaction of the second second secon                                                             |       |                                                   | Registered List                     |                  | <     | Professional Literacy                                                                                                 | >       |       |
| Status of each class         PL       Title       Venue       Date       Status         PL1       Guldance at your graduate school       -       -       -       -         PL2       PL2, 2020, 10, 01<br>Preparing for your graduate study(Professional Literacy2)(English)_2020fall       Image: Colspan="2">Official Colspan="2">Official Colspan="2"         PL2       Preparing for your graduate study(Professional Literacy2)(English)_2020fall       Image: Colspan="2">Official Colspan="2"         Official Colspan="2">Official Colspan="2"       Official Colspan="2"       Official Colspan="2"         Official Colspan="2">Official Colspan="2"       Official Colspan="2"       Official Colspan="2"         Official Colspan="2">Official Colspan="2"       Image: Colspan="2"       Image: Colspan="2"         Official Colspan="2"       Title Colspan="2"       Image: Colspan="2"       Image: Colspan="2"         Official Colspan="2"       Image: Colspan="2"       Image: Colspan="2"       Image: Colspan="2"       Image: Colspan="2"       Image: Colspan="2"       Im                                                                                                    |       |                                                   | P                                   | rofessional Lite | eracy |                                                                                                    |         |       |
| PL     Title     Venue     Date     Status       PL1     Guidance at your graduate school     -     -     -       PL2     PL2_2020_10_01     It 2020101     It 2020101     It 2020101       Preparing for your graduate study(Professional Literacy2)(English)_2020fall     It 2020101     It 2020101       October 1st to January 1sth.     October 1st to January 1sth.     January 1sth.                                                                                                    | Stat  | tus of each class                                 |                                     |                  |       |                                                                                                    |         |       |
| PI_1     Guidance at your graduate school     -     -     -     -       PL2     PL2_2020_10_01     ① Students can     -     -     -       Preparing for your graduate study(Professional Literacy2)(English)_2020fall     ① Students can     -     -       October 1st to January 15th.     -     -     -     -     -                                                                                                    | PL    | Culdance at your graduate colo                    | Title                               |                  | Venue | Date                                                                                                    | Status  |       |
| PI2     PI2.2000_10_01     m 20201001       Preparing for your graduate study(Professional Literacy2)(English)_2020fall     G Students can       take classes on any     day during the       period from     October 1st to       January 15th.     January 15th.                                                                                                    | PLI   | Guidance at your graduate scho                    | 501                                 | -                |       | -                                                                                                    | -       |       |
|                                                                                                    | PL2   | PL2_2020_10_01<br>Preparing for your graduate stu | ıdy(Professional Literacy2)(Englisi | h)_2020fall      |       | 20201001<br>O Students can<br>take classes on any<br>day during the<br>period from<br>October 1st to<br>January 15th. | /       |       |

0 On submission of the final report (questionnaire)

Students who have finished taking Professional Literacy (7 lectures) and have submitted all the Reflection Sheets (questionnaiers) are able to submit the final report (questionnaire) from "Mypage" on the <u>HP of Doctoral Education Consortium</u>. (Your credit will not be approved if you do not submit the Final report.)

#### How to submit the final report (questionniare)

(1) Please use your Nagoya University ID to log in from "Mypage" on the right top of the HP.

HP of Doctoral Education Consortium <u>https://dec.nagoya-u.ac.jp/</u>

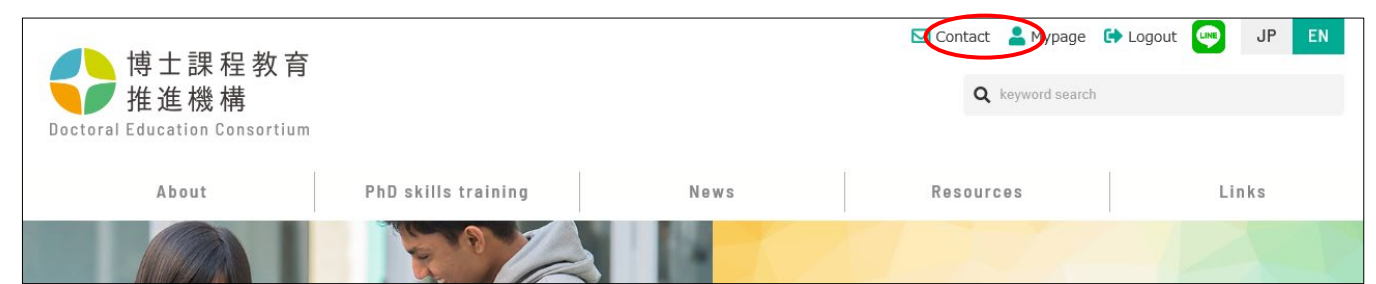

(2) You could check your attendance status by clicking the tab of Professional Literacy on "Mypage". A submission form of the final report will be displayed on this page if you have finished taking PL2~PL8 and have submitted all the Reflection Sheets (questionnaiers)

| 博士課程教育<br>推進機構<br>Doctoral Education Consortium<br>About | PhD skills training News | Contact 🎴 Mypag<br>Q keyword sea<br>Resources | e 🕼 Logout 😳 JP EN                                                                             |  |  |  |
|----------------------------------------------------------|--------------------------|-----------------------------------------------|------------------------------------------------------------------------------------------------|--|--|--|
| My Page                                                  |                          |                                               |                                                                                                |  |  |  |
|                                                          | Registered List          | Professional Literac                          | , <u> </u>                                                                                     |  |  |  |
| Final report                                             | Professional Literacy    | Y<br>b<br>st<br>S                             | ou will not see this<br>utton if you did not<br>ıbmit all the Reflection<br>heets as required. |  |  |  |

Please make sure that you have entered your ID, name and email address correctly. (Check especially your email address since errors in this part happen frequently.) \* After you submit a Reflection Sheet, a confirmation email will return to your email address. If you did not receive it, you may have entered an incorrect email address or you may fail to submit the Reflection Sheet. Please check your attendance status from "Mypage" on the HP of Doctoral Education Consortium.